# PCHONGE TELECONTROL

Installations- und Betriebsanleitung aCharge TELECONTROL

Version 1.1.0

## Inhaltsverzeichnis

| 1 | Sicherheitshinweise                                                                                                    | 3                                                                                      |  |  |  |  |  |  |  |  |
|---|----------------------------------------------------------------------------------------------------|----------------------------------------------------------------------------------------|--|--|--|--|--|--|--|--|
| 2 | Anschluß                                                                                                    | 4                                                                                      |  |  |  |  |  |  |  |  |
| 3 | Benutzeroberfläche3.1Benutzerobefläche aufrufen3.2Dashboard3.3Einstellung3.3.1Standort3.3.2Backendverbindungen3.3.3Konfigurationen3.3.4Netzdienliche Steuerung3.3.5Ladestationen3.3.6Messgeräte3.3.8Email3.3.9Geräteeinstellung3.4Ereignisse3.5Logging3.6Backup & Restore3.7Lizenz | <b>4</b><br>4<br>5<br>5<br>6<br>7<br>7<br>10<br>11<br>11<br>12<br>13<br>13<br>14<br>14 |  |  |  |  |  |  |  |  |
| 4 | Allgemeine Informationen                                                                                                    | 16                                                                                     |  |  |  |  |  |  |  |  |
| 5 | Anschlüsse und Schnittstellen                                                                                                    | 16                                                                                     |  |  |  |  |  |  |  |  |
| 6 | Stromversorgung                                                                                                    | 16                                                                                     |  |  |  |  |  |  |  |  |
| 7 | Abmessungen und Umgebung                                                                                                    |                                                                                        |  |  |  |  |  |  |  |  |
| 8 | Weitere Informationen                                                                                                    |                                                                                        |  |  |  |  |  |  |  |  |

## 1 Sicherheitshinweise

Der elektrische Anschluss darf nur von einer Elektrofachkraft oder einer elektrotechnisch unterwiesenen Person vorgenommen werden. Verwenden Sie ausschließlich das im Lieferumfang des aCharge TELECONTROL enthaltene Netzteil. Bei Verwendung eines anderen Netzteils besteht Brand-, Stromschlag- oder Verletzungsgefahr. Verwenden Sie keine anderen Netzteile von anderen elektronischen Geräten, sofern nicht anders angegeben. Gefahren durch elektrischen Strom können zu Personenschäden führen. Das mitgelieferte Netzteil muss nach VDE-Richtlinien durch eine Vorsicherung abgesichert werden. Das aCharge TELECONTROL und das mitgelieferte Netzteil sind ausschließlich in elektrischen Betriebsräumen oder entsprechend den örtlichen Sicherheitsanforderungen hinsichtlich der Umgebungseinflüsse, in trockener Umgebung, fern von Flüssigkeiten zu installieren. Die elektrischen Bauteile sind, soweit erforderlich und nicht anders möglich, gegen direktes Berühren oder teilweises Unterkriechen benachbarter aktiver Teile zu schützen. Die elektrischen Bauteile sind nach einer vorhandenen EVU-Zählung zu installieren und nur für befugtes Personal zugänglich zu machen. Bei der Inbetriebnahme sind die Normen des VDE, die Richtlinien der EVU nach deren TAB anzuwenden.

## 2 Anschluß

ACharge TELECONTROL wird über das mitgelieferte Netzteil mit Spannung versorgt. Pluspol mit VIN und Minuspol mit GND verbinden. Das Netzwerkkabel wird mit dem Netzwerkanschluss des aCharge TELECONTROL verbunden. Das andere Ende des Netzwerkkabels wird mit einem Switch, Router oder direkt mit dem PC/Laptop verbunden.

## 3 Benutzeroberfläche

#### 3.1 Benutzerobefläche aufrufen

Im Netzwerk findet man den Controller über die URL https://acc. Die Benutzeroberfläche des aCharge TELECONTROL ist darüber erreichbar. Sollte kein DHCP zur Verfügung stehen, ist die Benutzeroberfläche über die Adresse https://172.16.0.1 immer erreichbar. Dazu muss auf dem PC/ Laptop eine statische IP in dem Adressbereich 172.16.0.0/255.255.0.0 eingerichtet werden die sich im selben Subnetz befindet. Bitte darauf achten das keinen IP Adressen doppelt vergeben werden. Die Standartzugansdaten sind: User: admin@admin.com Passwort: admin Die Backendadresse dieses Controllers lautet:

ws://172.16.0.1:8090 und muss in den Ladestationen als Backend-URL eingetragen werden. Der Adressraum für die Ladestationen ist 172.16.0.20 - 172.16.255.255 Beispiel: In diesem Beispiel werden die ersten Adressen (172.16.0.2-172.16.0.20 für administrative Zwecke (PC/Laptop) oder Smartmeter frei gehalten. Ladestation 1 bekommt: 172.16.0.21 Ladestation 2 bekommt: 172.16.0.22

•

Ladepunkt N bekommt: 172.16.N.N

Diese Konfiguration sollte verwendet werden wenn keine andere Netzkonfiguration durch den Kunden vorgegebene ist. Eine detaillierte Dokumentation über die verteilten Adressen muss angelegt werden.

Mit der Hilfe des Schaltschemas werden dann die Begrenzungen, wie in 3.3.7 beschrieben ist, eingerichtet.

## 3.2 Dashboard

Das Dashboard ist die zentrale Anlaufstelle um auf alle anderen Elemente zugreifen zu können.

| ACHACGE<br>TELECONTROL                                                                                                    | Home / Dashboard<br>Dashboard                                                                                                    | 💄 Support Admin 🛛 🏘                              |
|----------------------------------------------------------------------------------------------------|----------------------------------------------------------------------------------------------------|--------------------------------------------------|
| Dashboard                                                                                                    | Netzdienlichkeit                                                                                                    |                                                  |
| <ul><li>Ereignisse</li><li>Logging</li></ul>                                                                                                | Hausanschluss   Hausanschluss (69 KW) [berechnet] to to to the second second se | Hausanschluss (100 A) [berechnet] 🛓 🖻 ී ස්       |
| Backup & Restore                                                                                                    | 1                                                                                                    | 1                                                |
| E Lizenz                                                                                                    | 0.8                                                                                                    | 0.6                                              |
|                                                                                                    | 0.4                                                                                                    | 0.4                                              |
|                                                                                                    | 0.2                                                                                                    | 0.2                                              |
|                                                                                                    | .2.2025, 16:5#:32025, 17:00:32025, 17:04:82025, 17:07:22025, 17:10.44                                                                                                    | 0 <b>0A0A0A</b> 0A<br>Phase L1 Phase L2 Phase L3 |
| aCharge Controller TELECONTROL<br>Standort: Musterinstallation (acc-ab/5a154)<br>Version: 1.1.0-1.1.0<br>Speicher: 36 % (2.43 GiB/6.88 GiB) | Suche                                                                                                    |                                                  |

Abbildung 1: Dashboard

## 3.3 Einstellung

| ACHACGE<br>TELECONTROL                                                                                                    | Home / Systemeinstellung Systemeinstellung                      |                                                                                                   |                                                                                  | 💄 Support Admin 🛛 🏚                                                                  |
|----------------------------------------------------------------------------------------------------|-----------------------------------------------------------------|---------------------------------------------------------------------------------------------------|----------------------------------------------------------------------------------|--------------------------------------------------------------------------------------|
| Dashboard     Dashboard     Einstellungen     Ereignisse                                                                                   | Standort<br>Verwaltung des<br>Hauptanschlusses                  | Backendverbindungen<br>Erstellung und Verwaltung von<br>Cloud-Diensten und<br>Abrechnungssystemen | Konfigurationen<br>Erstellung und Verwaltung von<br>Konfigurationswerten         | Netzdienliche Steuerung<br>Verwaltung der netzdienlichen<br>Steuerung nach §14a EnWG |
| <ul><li>Logging</li><li>Backup &amp; Restore</li></ul>                                                                                     | Ro                                                              | •                                                                                                 | *                                                                                | *                                                                                    |
| E Lizenz                                                                                                    | Ladestationen<br>Erstellung und Verwaltung von<br>Ladestationen | Messgeräte<br>Erstellung und Verwaltung von<br>verbundenen Messgeräten                            | Begrenzungen<br>Erstellung und Verwaltung von<br>Messpunkten und<br>Begrenzungen | Email<br>Erstellung und Verwaltung von<br>Emailkonfigurationen                       |
|                                                                                                    | <b>2</b> 5                                                      | •                                                                                                 | *                                                                                |                                                                                      |
| aCharge Controller TELECONTROL<br>Standor: Musterinstallation (acc-ab/Sa154)<br>Version: 1.1.0-1.1.0<br>Speicher: 36 % (2.43 GiB/6.88 GiB) | Geräteeinstellungen<br>Verwaltung des Gerätes                   |                                                                                                   |                                                                                  |                                                                                      |

Abbildung 2: Einstellungen

#### 3.3.1 Standort

Verwaltung des Hauptanschlusses mit Adresse und definierbarem Messpunkt.

| NCHAIGE                                                                                                    | K ZURŪCK       | llung / Installationen |            |               | 💄 Support Admin 🛛 🏚 |
|----------------------------------------------------------------------------------------------------|----------------|------------------------|------------|---------------|---------------------|
| 🗠 Dashboard                                                                                                    | Installationer | 1                      |            |               |                     |
| Einstellungen                                                                                                    | Installatione  | n                      |            |               |                     |
| Logging                                                                                                    | ID             | BESCHREIBUNG           | KONTAKT    | MESSPUNKT     |                     |
| Backup & Restore                                                                                                    | 1              | Musterinstallation     | Mustermann | Hausanschluss | C 💼                 |
| E Lizenz                                                                                                    |                |                        |            |               |                     |
|                                                                                                    |                |                        |            |               |                     |
|                                                                                                    |                |                        |            |               |                     |
|                                                                                                    |                |                        |            |               |                     |
| aCharge Controller TELECONTROL<br>Standort: Musterinstallation (acc-ab/Sa154)<br>Version: 1.1.0-1.0<br>Speicher: 36 % (2.43 GiB/6.88 GiB) |                |                        |            |               |                     |

Abbildung 3: Standort

#### 3.3.2 Backendverbindungen

Erstellung und Verwaltung von Cloud-Diensten und Abrechnungssystemen. Es können gleichzeitig mehrere Backends definiert und aktiviert werden. Diese können den Ladestationen zugeordnet werden. Dabei kann jeder Ladestation immer nur eine Backendadresse zugeordnet werden.

| ACHACGE<br>TELECONTROL                                                                                                    | < ZURÜCK<br>Home / Systemein<br>Backends | stellung / <b>Backends</b>         |                                                                      |                          |                          | -                           | Support Admin 🛛 🌣 |
|----------------------------------------------------------------------------------------------------|------------------------------------------|------------------------------------|----------------------------------------------------------------------|--------------------------|--------------------------|-----------------------------|-------------------|
| Dashboard      Dashboard      Einstellungen      Ereignisse      Logging                                                                 | ()<br>Mit der Tele<br>Dylamo Lize        | control-Lizenz können<br>enz.      | Sie nur den Controlier verwalte                                      | n. Um den voller         | n Funktionsumfang nutzen | zu können, erwerben Sle bit | te eine           |
| <ul><li>Backup &amp; Restore</li><li>Lizenz</li></ul>                                                                                    | Einstellung<br>status                    | SGEN<br>NAME<br>Acemo GmbH aCharge | URL<br>wss://cloud.acharge.de/api/<br>ocpp16/4ac078ad-2e5b-4819-92aa | USERNAME<br>acc-abf5a154 | IN VERWENDUNG            | REGISTER-CONTROLLER<br>Ja   | aktionen          |
| aCharge Controller TELECONTROL<br>Sandort: Museriensallation (acc-ab/53154)<br>Version 1.1.8-14, a<br>Specher 28 (s) (2.43 Galor,88 Gal) |                                          |                                    | -120KL1/134C3                                                        |                          |                          |                             |                   |

Abbildung 4: Backendverbindungen

#### 3.3.3 Konfigurationen

Erstellung und Verwaltung von Konfigurationswerten.

|                                                                                                    | Konfig                     | йск<br>Systemeinstellur<br>gurationer | ng / Konfigurationen      |                                                                                          | 💄 Support A | dmin 🌣 |
|----------------------------------------------------------------------------------------------------|----------------------------|---------------------------------------|---------------------------|------------------------------------------------------------------------------------------|-------------|--------|
| <ul> <li>Einstellungen</li> <li>Ereignisse</li> </ul>                                                     | Eins                       | tellungen                             |                           |                                                                                          | + HINZUF    | Ĵģen   |
|                                                                                                    | ID                         | BEREICH                               | KODE                      | NAME                                                                                     | WERT        |        |
| Backup & Restore                                                                                          | 2 ocpp<br>Backup & Restore |                                       | HeartbeatInterval         | Chargepoint heartbeat interval                                                           | 1800        | 6 💼    |
| E Lizenz                                                                                                  | 3                          | ocpp                                  | MeterValueSampleInterval  | time between sample values in seconds                                                    | 15          | 6 🖥    |
|                                                                                                    | 42                         | load                                  | minimumChargingRateAmpere | minimum charging rate in A                                                               | 6           | 6 🖥    |
|                                                                                                    | 43                         | load                                  | predictionEnabled         | use prediction algorithm to predict charging sessions                                    | 1           | 6 🕯    |
|                                                                                                    | 44                         | load                                  | identificationEnabled     | loop through all connectors to identify charging capabilities for every chagring session | 0           | C 💼    |
| aCharge Controller TELECONTROL                                                                            | 45                         | load                                  | identifyTimeSeconds       | minimum time a charging session is suspected to be under identification                  | 60          | C 💼    |
| Standort: Musterinstallation (acc-abf5a154)<br>Version: 1.1.0-1.1.0<br>Speicher: 36 % (2.43 GIB/6.88 GIB) | 46                         | load                                  | identifyEnergyWh          | minimum energy a charging session is suspected to be under identification                | 10          | 6 🖬    |

#### Abbildung 5: Konfigurationen

#### 3.3.4 Netzdienliche Steuerung

Verwaltung der Netzdienlichen Steuerung. Es gibt die Möglichkeit die Netzdienliche Steuerung entweder über 2 potentialfreie Kontakte, ModBus oder EEBus anzubinden. Die folgenden Bilder zeigen die einzelnen Anwendungsfälle.

| ACHATGE<br>TELECONTROL                                                  | C ZURÜCK<br>Home / Systemein | stellung / Netzdienliche Steuerung |         |                |         |        |  |  |       | 1 Support Admin 0 |  |  |  |
|-------------------------------------------------------------------------|------------------------------|------------------------------------|---------|----------------|---------|--------|--|--|-------|-------------------|--|--|--|
| E Dashboard                                                             | Netzdienlic                  | Netzdienliche Steuerung            |         |                |         |        |  |  |       |                   |  |  |  |
| 0         Einstellungen           B         Ereignisse                  | Netzdienliche Steuerung      |                                    |         |                |         |        |  |  |       |                   |  |  |  |
| Logging                                                                 |                              | GI                                 | 10      |                |         | Modbus |  |  | EEBus |                   |  |  |  |
| Backup & Restore                                                        | Name                         | Leistung                           | Be      | legung         |         |        |  |  |       |                   |  |  |  |
| E Lizenz                                                                | Stufe 1                      | 69 kW                              | (100%)  | <u>v</u>       | īN1 💼 💼 | )      |  |  |       |                   |  |  |  |
|                                                                         | Stufe 2                      | 51.8 ki                            | V (75%) | <del>1</del> 0 | īN1 🖪 🔋 | )      |  |  |       |                   |  |  |  |
|                                                                         | Stufe 3                      | 34.5 k)                            | V (50%) | ¥0             | ini 💼 💼 | )      |  |  |       |                   |  |  |  |
|                                                                         | Stufe 4                      | 0 kW                               | (0%)    | NO             | ini 💼 💼 | )      |  |  |       |                   |  |  |  |
|                                                                         |                              |                                    |         |                |         |        |  |  |       | + HINZUPÜGEN      |  |  |  |
|                                                                         |                              |                                    |         |                |         |        |  |  |       |                   |  |  |  |
| aCharge Controller TELECONTROL<br>Standort Mustermanatori jaccat/Sat540 |                              |                                    |         |                |         |        |  |  |       |                   |  |  |  |

Abbildung 6: Netzdienliche Steuerung

|                                                               | Modbus                                                 | EEBus                                            |
|---------------------------------------------------------------|--------------------------------------------------------|--------------------------------------------------|
| iteuerung wird über EE<br><sup>-</sup> die Netzdienliche Steu | Bus ausgelesen. Scanne dafür o<br>uerung bereitstellt. | las Netzwerk nach EEBus Geräten und wähle da     |
| 48cb933649e02ed31                                             |                                                        | 윦 NACH EEBUS GERÄTEN SCANNER                     |
| к                                                             | Kein EEBus Gerät verbunden.                            |                                                  |
| 2                                                             | 48cb933649e02ed31<br>+                                 | 48cb933649e02ed31<br>Kein EEBus Gerät verbunden. |

Abbildung 7: Netzdienliche Steuerung EEBus

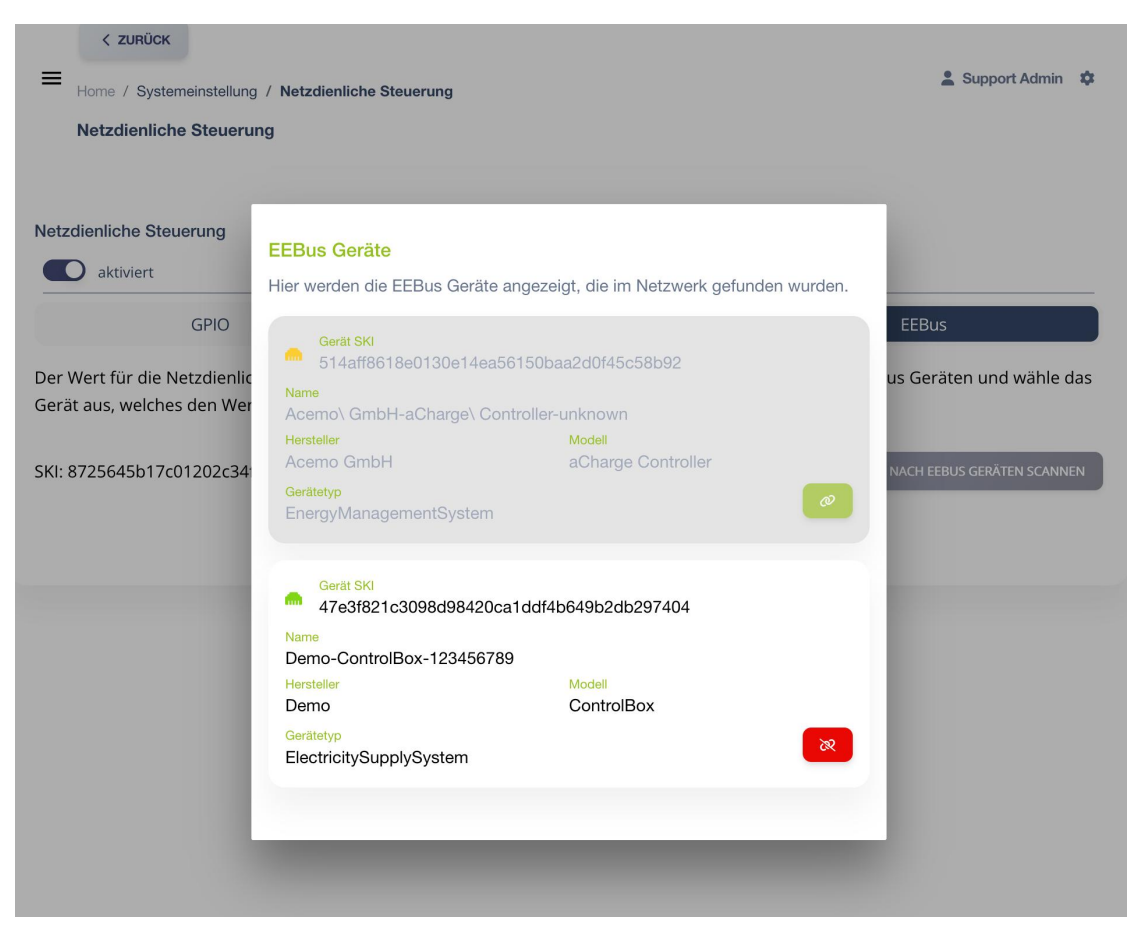

Abbildung 8: Netzdienliche Steuerung EEBus Geräte

| K ZURÜCK                                                                                                    | nliche Steuerung |                | 🚨 Support Admin 🔅 |  |  |  |  |  |  |
|----------------------------------------------------------------------------------------------------|------------------|----------------|-------------------|--|--|--|--|--|--|
| Netzdienliche Steuerung                                                                                                    |                  |                |                   |  |  |  |  |  |  |
|                                                                                                    |                  |                |                   |  |  |  |  |  |  |
| Netzdionliche Steuerung                                                                                                    |                  |                |                   |  |  |  |  |  |  |
| Aktiviert                                                                                                    |                  |                |                   |  |  |  |  |  |  |
| GPIO Modbus EEBus                                                                                                    |                  |                |                   |  |  |  |  |  |  |
| Der Wert für die Netzdienliche Steuerung wird über Modbus ausgelesen. Dazu wird der Wert des Registers mit der Nummer 200 und einer Registerlänge von 4 Bytes verwendet. |                  |                |                   |  |  |  |  |  |  |
| Slave ID                                                                                                    | Register         | Register Länge | Wert              |  |  |  |  |  |  |
| 10                                                                                                    | 200              | 4              | -                 |  |  |  |  |  |  |
| Maximaler Wert: 172.5 kW (250A 3P) Begrenzung: hausanschluss                                                                                                    |                  |                |                   |  |  |  |  |  |  |

Abbildung 9: Netzdienliche Steuerung MODBUS

| ACHACGE<br>TELECONTROL                                                                                                    | C zumück<br>Home / Systemeine | stellung / Netzdienliche Steuerung |          |                    |        |  | 🚊 Support Admin 🏼 🏚 |  |  |
|----------------------------------------------------------------------------------------------------|-------------------------------|------------------------------------|----------|--------------------|--------|--|---------------------|--|--|
| Doshboard      One     Dirstellungen     Ereignisse                                                                           | Netzdienliche Steuerung       |                                    |          |                    |        |  |                     |  |  |
| Logging                                                                                                    |                               | GPIO                               |          |                    | Modbus |  | EEBus               |  |  |
| Backup & Restore                                                                                                    | Name                          | Leistung                           | Belegung |                    |        |  |                     |  |  |
| tizenz                                                                                                    | Stufe 1                       | 69 kW /100                         |          | /- 🔳 📵             |        |  |                     |  |  |
|                                                                                                    | Stufe 2                       | 51.8 kW 175                        |          | / <b>- 📧 </b> \min |        |  |                     |  |  |
|                                                                                                    | Stufe 3                       | 34.5 kW (50                        |          | iī 💶 😐             |        |  |                     |  |  |
|                                                                                                    | Stufe 4                       | 0 kW (0%)                          |          | iī 💶 😐             |        |  |                     |  |  |
|                                                                                                    |                               |                                    |          |                    |        |  | + HNZUFÜREN         |  |  |
|                                                                                                    |                               |                                    |          |                    |        |  |                     |  |  |
|                                                                                                    |                               |                                    |          |                    |        |  |                     |  |  |
| acharge Controller TELECONTROL<br>Standor: Mustermanation (acc atCa154)<br>Writer 1.1.8-1.1<br>Service: 30 % (2.4) CBM AR CB) |                               |                                    |          |                    |        |  |                     |  |  |

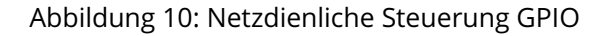

#### 3.3.5 Ladestationen

Erstellung und Verwaltung von Ladestationen. Die Adresse des Controllers wird in den Ladestationen eingestellt. Diese Ladestationen melden sich bei aktivem "Automatisch Erlauben" selbständig an diesem Controller an. Anschließend müssen die Ladestationen den entsprechenden Begrenzungen zugeordnet werden.

|                                                                                                    | < ZURÜCK<br>Home / Systemeinstellung / Ladestationen & Support Admin<br>Ladestationen                                                                            |
|----------------------------------------------------------------------------------------------------|----------------------------------------------------------------------------------------------------|
|                                                                                                    |                                                                                                    |
| Ereignisse                                                                                                    | Mit der Telecontrol-Lizenz können Sie nur Modbus Ladestationen verwenden. Um den vollen Funktionsumfang nutzen zu können, erwerben Sie bitte eine Dylamo Lizenz. |
| Logging                                                                                                    |                                                                                                    |
| Backup & Restore                                                                                                    |                                                                                                    |
| E Lizenz                                                                                                    | Suche nach Ladestationname Begrenzung: 5 10 25 50 🔇 Seite: 1 / 0 (0) 🕥                                                                                           |
|                                                                                                    | Keine Ladestationen gefunden                                                                                                    |
|                                                                                                    |                                                                                                    |
|                                                                                                    | 😹 NACH LADESTATIONEN SCANNEN                                                                                                    |
|                                                                                                    |                                                                                                    |
| aCharge Controller TELECONTROL<br>Standort: Musterinstallation (acc-abf5a154)<br>Version: 1.1.0-1.1.0<br>Speicher: 36 % (2.43 GB/6.88 GIB) |                                                                                                    |

Abbildung 11: Ladestationen

Es kann auch aktiv nach Ladepunkten im Netzwerk über die Schaltfläche "Nach Ladestationen Scannen"

#### 3.3.6 Messgeräte

Erstellung und Verwaltung von verbundenen Messgeräten. Der EM420 und die UNIEQ box Family sind vorkonfiguriert und können ausgewählt werden.

| NCHAIGE                                                                                                    | < ZURÚCK<br>Home / Systemeinstellung / G<br>Geräte | Serāte |                    |      |      | 💄 Support Admin 🛛 🏚 |
|----------------------------------------------------------------------------------------------------|----------------------------------------------------|--------|--------------------|------|------|---------------------|
| 🗠 Dashboard                                                                                                    |                                                    |        |                    |      |      |                     |
| <ul><li>Einstellungen</li><li>Ereignisse</li></ul>                                                                                         | Einstellungen                                      |        |                    |      |      | + HIN7IIFÜGEN       |
| Logging                                                                                                    | GERATE-YOREAGEN                                    |        |                    |      |      | THINKEDI OGEN       |
| Deadlaure & Deathane                                                                                                    | STATUS                                             | NAME   | BESCHREIBUNG       | HOST | PORT | AKTIONEN            |
| Backup & Restore                                                                                                    |                                                    |        | Keine Geräte gefun | nden |      |                     |
| 66 Lizenz                                                                                                    |                                                    |        |                    |      |      |                     |
| aCharge Controller TELECONTROL<br>Standor: Musterinstallation (acc-ab/Sa154)<br>Versins: 1.1.0-1.1.0<br>Speicher: 36 % (2.43 GiB/6.88 GiB) |                                                    |        |                    |      |      |                     |

#### Abbildung 12: Messgeräte

#### 3.3.7 Begrenzungen

Erstellung und Verwaltung von Messpunkten und Begrenzungen. Die Ladestationen müssen immer unterhalb von "Ladeinfrastruktur" angeordnet werden. Die Ebene "Ladeinfrastruktur" kann es nur einmal geben.

|                                                                                                    | < zurück<br>Home / Systemeinstellung / Messpu<br>Messpunkte   | nkte                               |      |         |        | 💄 Support Adm    | in 🌣   |
|----------------------------------------------------------------------------------------------------|---------------------------------------------------------------|------------------------------------|------|---------|--------|------------------|--------|
| <ul> <li>Einstellungen</li> <li>Ereignisse</li> <li>Logging</li> </ul>                                                               | Hinweis: Das Produkt ist auf 2 f<br>Messpunkte                | Vesspunkte beschränkt.             | WERT | FINHFIT | PHASEN | WEPTERMITTI IING |        |
| <ul> <li>Backup &amp; Restore</li> <li>Lizenz</li> </ul>                                                                             | 1         Hausanschluss           2         Ladeinfrastruktur | Hausanschluss<br>Ladeinfrastruktur | 100  | Ampere  | 3      | berechnet        | e<br>e |
| aCharge Controller TELECONTROL<br>Sandort: Muserinstallation (acc-M53154)<br>Vession: 1.1.6-1.1.6<br>Specher: 36 % (2.43 GBR/GB GBI) |                                                               |                                    |      |         |        |                  | 15     |

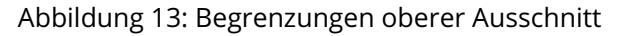

| OCHORGE                                                                                                    |             |               | 11                |
|----------------------------------------------------------------------------------------------------|-------------|---------------|-------------------|
| TELECONTROL                                                                                                    |             |               |                   |
| 🗠 Dashboard                                                                                                    |             |               |                   |
| 🍫 Einstellungen                                                                                                    |             |               |                   |
| Ereignisse                                                                                                    |             |               |                   |
| Logging                                                                                                    |             |               |                   |
| Backup & Restore                                                                                                    |             |               |                   |
| E Lizenz                                                                                                    | GridServing | Hausanschluss | Ladeinfrastruktur |
|                                                                                                    |             |               |                   |
| aCharge Controller TELECONTROL<br>Standor: Musterinstallation (acr-ab/5a/54)<br>Versin: 11.0-11.9<br>Speicher: 36 % (2.43 GiB/6.88 GiB) |             |               |                   |

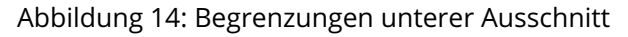

#### 3.3.8 Email

Erstellung und Verwaltung von Emailkonfigurationen.

|                                                                                                    | < ZURÜCK<br>Home / Systemeinstellung / Emaileinstellungen<br>Emaileinstellungen | 👗 Support Admin 🛛 🌣 |
|----------------------------------------------------------------------------------------------------|---------------------------------------------------------------------------------|---------------------|
| <ul> <li>Einstellungen</li> <li>Erelgnisse</li> <li>Logging</li> <li>Backup &amp; Restore</li> </ul>                                | Emaileinstellungen<br>aktiviert<br>Funktion aktuell de                          | emailtesten         |
| Charge Controller TELECONTROL<br>Sondort Musterinstallation (ac-ad/Saf156)<br>Wraner 1.1.9.1.10<br>Specher: 16 94:224 GB06.88 GB(1) |                                                                                 |                     |

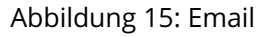

#### 3.3.9 Geräteeinstellung

Verwaltung des Gerätes. Es kann der Typ und der Name des Controllers angegeben werden.

Über die rote Schaltfläche lässt sich der Controller neu starten.

|                                                                                                    | < ZURÜCK<br>Home / Systemeinstellung / Geräteeinstellungen<br>Geräteeinstellungen |        |                 | 💄 Support Admin 🛛 🏚   |
|----------------------------------------------------------------------------------------------------|-----------------------------------------------------------------------------------|--------|-----------------|-----------------------|
| <ul><li>Einstellungen</li><li>Ereignisse</li></ul>                                                                                         | Geräteeinstellungen                                                               |        |                 | ් NEUSTART CONTROLLER |
| Logging                                                                                                    | Gerätetyp                                                                         |        | Host-Gerätename |                       |
| Backup & Restore                                                                                                    | Edge Box RPi 200                                                                  |        | acc-abf5a154    |                       |
| Lizenz                                                                                                    |                                                                                   | SPEICH | IERN            |                       |
|                                                                                                    |                                                                                   |        |                 |                       |
|                                                                                                    |                                                                                   |        |                 |                       |
| aCharge Controller TELECONTROL<br>Standort: Musterinstallation (acc-ab/Sa154)<br>Version: 1.1.0-11.0<br>Speicher: 36 % (2.43 GiB/6.88 GiB) |                                                                                   |        |                 |                       |

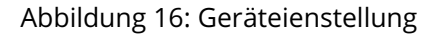

#### 3.4 Ereignisse

Unter diesem Menüpunkt findet man alle Ereignisse. Die Eingriffe des Netzwetreibers werden mit Leistungsdaten und Zeitpunkten erfasst. Genauso wie Kommunikationsabbrüche der Ladestationen.

| NCHAIGE                                                                                                    | Home / Systemeinstellung / Ereign<br>Ereignisprotokolle | isprotokolle                |                         | 💄 Support Admin 🛛 🕏                 |
|----------------------------------------------------------------------------------------------------|---------------------------------------------------------|-----------------------------|-------------------------|-------------------------------------|
| Dashboard     Einstellungen                                                                                                    | Übersicht                                               |                             | 01.02.2025 - 28.02.2025 |                                     |
| Logging                                                                                                    | Ausfallzeit: Os                                         | Neustarts: 0                | Backend-Unter           | brechung: Os                        |
| Backup & Restore                                                                                                    | Netzdienliche: 0 (Än                                    | derungen)                   |                         | ~                                   |
| E Lizenz                                                                                                    | Ladestationen: 0 (Ko                                    | ommunikationsabbrüche)      |                         | ~                                   |
|                                                                                                    | Тур                                                     | Startdatum                  | Enddatum                |                                     |
|                                                                                                    | Alle Typen                                              | 01.02.2025, 00:00           | 28.02.2025, 23:59       | ୍  SUCHE                            |
|                                                                                                    | LETZTER MONAT                                           | NÄCHSTER MONAT DIESER MONAT | DIESE WOCHE HEUTE       | ZURÜCKSETZEN                        |
| narge Controller TELECONTROL<br>Idort: Musterinstallation (acc-ab/5a154)<br>sion: 1.1.0-1.1.0<br>Icher: 36 % (2.43 GiB/6.88 GiB) | Suche nach Ladestationnamer                             |                             | Begrenzu                | ng: 5 10 25 50 🔇 Seite: 1 / 1 (1) 🔇 |

Abbildung 17: Ereignisse

## 3.5 Logging

Für eine sinnvolle Ausgabe der Statusmeldungen können hier entsprechende Filter gesetzt und die Logfiles exportiert werden.

|                                                                                                    | Home / Log Viewer                                                                                                    |                                                                                                    |                                                                                                    | 🖲 Cunnast Admin – 💏                                                                                                    |
|----------------------------------------------------------------------------------------------------|----------------------------------------------------------------------------------------------------|----------------------------------------------------------------------------------------------------|----------------------------------------------------------------------------------------------------|----------------------------------------------------------------------------------------------------|
| ACHACGE                                                                                                   | Log Viewer                                                                                                    |                                                                                                    |                                                                                                    | Support Aumin 💊                                                                                                    |
| Dashboard                                                                                                 | Toolbar 🛠 Stopp 🗉 🕻 🐌                                                                                                    | *                                                                                                    | Aktuelles Level DEBUG Q SL                                                                                                    | iche                                                                                                    |
| tinstellungen                                                                                             | DEBUG INFO WARN ERROR                                                                                                    | 🗹 Level 🗹 Zeit 🗹 Ko                                                                                                    | omponente 🗹 Nachricht                                                                                                    |                                                                                                    |
| Ereignisse                                                                                                | OcppConfig                                                                                                    | load                                                                                                    | meterValues                                                                                                    | ocpp16                                                                                                    |
| Logging                                                                                                   | ocpp201                                                                                                    | осррј                                                                                                    | websocket                                                                                                    | license                                                                                                    |
| Backup & Restore                                                                                          | main                                                                                                    | database                                                                                                    | backend                                                                                                    | backendEvents                                                                                                    |
|                                                                                                    | emailing                                                                                                    | events                                                                                                    | firmware                                                                                                    | gpio                                                                                                    |
| E Lizenz                                                                                                  | gridserving                                                                                                    | eebus                                                                                                    | http                                                                                                    | measurement                                                                                                    |
|                                                                                                    | utils                                                                                                    | scn                                                                                                    | vpn                                                                                                    | modbusIdentify                                                                                                    |
|                                                                                                    | scc                                                                                                    | eichrecht                                                                                                    | eventlog                                                                                                    | Unknown                                                                                                    |
| aCharge Controller TELECONTROL<br>Sandor: Muterimsalaron (ac-abf3a15a)<br>Specher: 36 % (2.43 GH/G.88 GH) | DEBUG 4.2.2025, 17.18:51 load<br>DEBUG 4.2.2025, 17.18:51 load<br>DEBUG 4.2.2025, 17.18:55 load<br>DEBUG 4.2.2025, 17.18:56 load<br>DEBUG 4.2.2025, 17.18:56 load<br>DEBUG 4.2.2025, 17.18:56 load<br>DEBUG 4.2.2025, 17.18:56 load<br>DEBUG 4.2.2025, 17.19:10 load<br>DEBUG 4.2.2025, 17.19:10 load<br>DEBUG 4.2.2025, 17.19:10 load<br>DEBUG 4.2.2025, 17.19:10 load<br>DEBUG 4.2.2025, 17.19:10 load<br>DEBUG 4.2.2025, 17.19:06 load | Limit Id < 1> Type < MAINS> LIMIT: "<br>Limit Id < 2> Type < LIS> LIMIT: "<br>Solverinput & Geometors, anything<br>Limit Id < 1> Type < MAINS> CURRENT: (<br>Solverinput & Connectors, anything<br>Limit Id < 2> Type < LIS> CURRENT: (<br>Solverinput & Connectors, anything<br>Limit Id < 1> Type < MAINS> CURRENT: (<br>Limit Id < 2> Type < LIS> CURRENT: (<br>Limit Id < 2> Type < LIS> CURRENT: (<br>Limit Id < 2> Type < LIS> CURRENT: (<br>Limit Id < 2> Type < LIS> VOLTAGE: "<br>Solverinput & Connectors, anything | 100° MAXPHASEDIFF: 20° LIMITMEASURETYF<br>" MAXPHASEDIFF: 0° LIMITMEASURETYF:<br>Changed (4712): 0° LIMITMEASURETYF:<br>(11°:0, 12°:0, °13°:0) VOLTAGE: °(230) 20<br>Changed (4712): 0° VOLTAGE: °(230) 20<br>L1°:0, °12°:0; °13°:0) VOLTAGE: °(230) 20<br>L1°:0, °12°:0; °13°:0) VOLTAGE: °(230) 20<br>L1°:0, °12°:0; °13°:0) VOLTAGE: °(230) 20<br>L1°:0, °12°:0; °13°:0) VOLTAGE: °(230) 20<br>MAYMASEDIFF: 20° LIMIT: °(4° MAXPHASEDIFF<br>changed (4712) | YE: "CALCULATED" CURRENT: ("11";0,"12":<br>"CALCULATED" CURRENT: ("11";0,"12";0,"<br>230 230) LIMIT: "G4" MAXPHASEDIFF: "<br>230 230) LIMIT: "G4" MAXPHASEDIFF: "<br>230) LIMIT: "G4" MAXPHASEDIFF: "<br>230) LIMIT: "G4" MAXPHASEDIFF: "<br>230) LIMIT: G4" MAXPHASEDIFF: "<br>5. "O" LIMITMEASURETYPE: "CALCULATED" |

Abbildung 18: Logging

### 3.6 Backup & Restore

An dieser Stelle können Backups erstellt und wieder zurück gespielt werden.

| <u>NCHOLGE</u>                                                                                                    | Home / Backups Backups |          |                | 💄 Support Admin – 🌣                |
|----------------------------------------------------------------------------------------------------|------------------------|----------|----------------|------------------------------------|
| Le Dashboard                                                                                                    | Backup-Kontrolle       |          |                | CKUP ERSTELLEN SYSTEM ZURÜCKSETZEN |
| tinstellungen                                                                                                    | NAME                   | GRÖSSE   | ERSTELLT AM    | AKTIONEN                           |
| Ereignisse                                                                                                    | 20250204_163714        | 268.0 KB | 4.1.2025 16:37 | g 😂 🔺 🧰                            |
| Logging                                                                                                    |                        |          |                |                                    |
| Backup & Restore                                                                                                    |                        |          |                |                                    |
| E Lizenz                                                                                                    |                        |          |                |                                    |
|                                                                                                    |                        |          |                |                                    |
|                                                                                                    |                        |          |                |                                    |
|                                                                                                    |                        |          |                |                                    |
|                                                                                                    |                        |          |                |                                    |
| aCharge Controller TELECONTROL<br>Standort: Musterinstallation (acc-ab/5a154)<br>Version: 1.1.0-1.1.0<br>Speicher: 36 % (2.43 GiB/6.88 GiB) |                        |          |                |                                    |

Abbildung 19: Backup

#### 3.7 Lizenz

Um den Funktionsumfang oder die Anzahl der Ladepunkte zu ändern können dafür die Lizenzen bestellt und hier eingetragen werden.

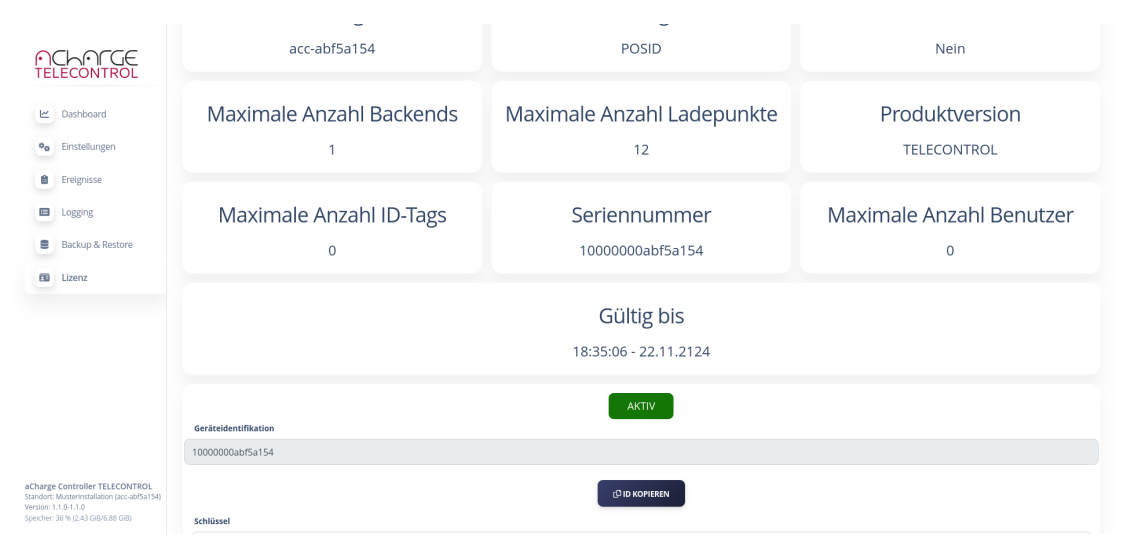

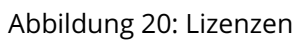

## 4 Allgemeine Informationen

- Modell: EdgeBox-RPi-200 (Raspberry CM4)
- Hersteller: seeed studio
- Betriebssystem: Linux-basiert
- Prozessor: Broadcom BCM2711, Quad-Core Cortex-A72 64-bit @1.5GHz
- Speicher: 1G/2G/4G RAM, 64 GB eMMC
- Storage: 8GB/16GB/32GB eMMC M.2 slot für SSD

## 5 Anschlüsse und Schnittstellen

- Ethernet: 1 x RJ45 port support 10/100m/1000M
- Wireless: 2.4GHz,5.0GHz IEEE 802.11 b/g/n Bluethooth 5.0, BLE, Dualband 802.11ac optional
- USB-Anschlüsse: 2 x USB 2.0
- HDMI-Ausgang: HDMI2.0 bis 4k@60Hz
- Digital Input: 2x isolierte DI
- Digital Output: 2x isolierte DO
- Bus: 1x isolierte RS485, 1x RS232
- Erweiterungssteckplatz: 1x mini PCIe slot support 4GLTE, LoRaWAN, Zigbee
- Storage Erweiterung: M.2 socket 2242 NVME SSD card support

## 6 Stromversorgung

- Stromquelle: 12V bis 36V DC
- Stromverbrauch: Durchschnittlich 3W

## 7 Abmessungen und Umgebung

- Abmessungen: 124 mm x 76 mm x 35 mm
- Betriebstemperatur: -20°C bis +60°C
- Lagertemperatur: -20°C bis +75°C

## 8 Weitere Informationen

- EMI: IEC 61000-6-2
- ESD Portektion: 4kV/8kV mit IEC 61000-6-2
- Zertifizierungen: CE, FCC
- Zusätzliche Eigenschaften: Optional UPS, RTC, Watchdog Timer, Optional Verschlüsselung mit ATECC608a Chip

## Abbildungsverzeichnis

| 1  | Dashboard                            |
|----|--------------------------------------|
| 2  | Einstellungen                        |
| 3  | Standort                             |
| 4  | Backendverbindungen                  |
| 5  | Konfigurationen                      |
| 6  | Netzdienliche Steuerung              |
| 7  | Netzdienliche Steuerung EEBus        |
| 8  | Netzdienliche Steuerung EEBus Geräte |
| 9  | Netzdienliche Steuerung MODBUS       |
| 10 | Netzdienliche Steuerung GPIO 10      |
| 11 | Ladestationen                        |
| 12 | Messgeräte                           |
| 13 | Begrenzungen oberer Ausschnitt       |
| 14 | Begrenzungen unterer Ausschnitt 12   |
| 15 | Email                                |
| 16 | Geräteienstellung                    |
| 17 | Ereignisse                           |
| 18 | Logging                              |
| 19 | Backup                               |
| 20 | Lizenzen                             |